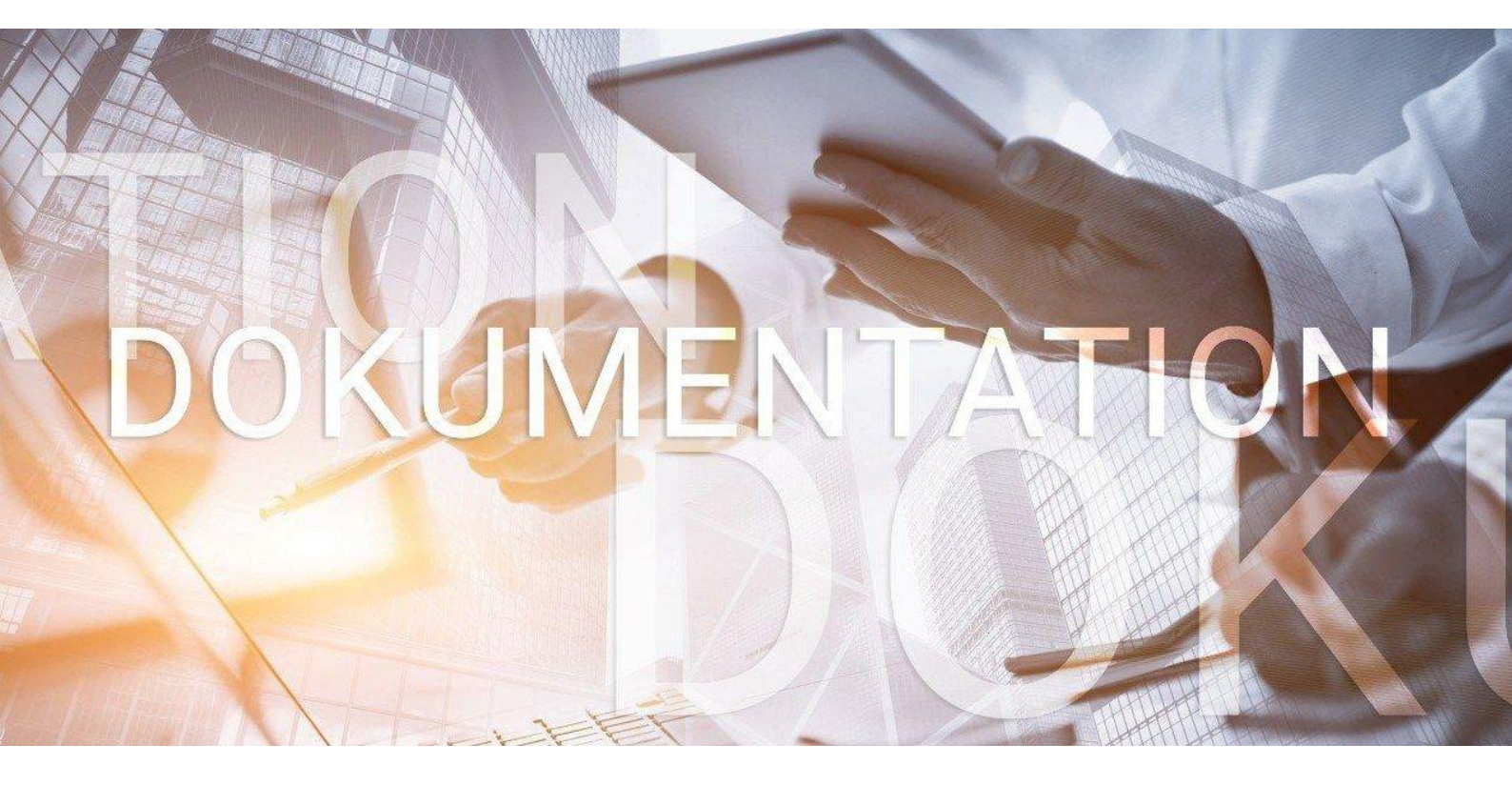

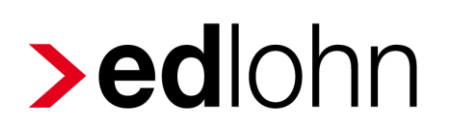

rvBEA

Antrag auf A1 Entsendebescheinigung und A1 Ausnahmevereinbarung

# Inhaltsverzeichnis

| 1 | Antı                                             | ag auf A1 Entsendebescheinigung                                              | 4  |
|---|--------------------------------------------------|------------------------------------------------------------------------------|----|
|   | 1.1                                              | Allgemeines                                                                  | 4  |
|   | 1.2                                              | Erstellen Antrag A1 Entsendebescheinigung                                    | 5  |
|   | 1.2.                                             | 1 Besonderheit bei Zuständigkeit der Minijobzentrale                         | 7  |
|   | 1.2.                                             | 2 Neue Stammdaten zu rvBEA                                                   | 8  |
|   | 1.3                                              | Versenden Antrag A1 Entsendebescheinigung                                    | 10 |
|   | 1.4                                              | Ansicht Antrag A1 Entsendebescheinigung                                      | 11 |
|   | 1.5 Rückmeldung durch die zuständige Institution |                                                                              | 12 |
|   | 1.6 Leistung zur Rechnungsstellung               |                                                                              | 16 |
| 2 | Antı                                             | ag auf A1 Ausnahmevereinbarung                                               | 17 |
|   | 2.1                                              | Allgemeines                                                                  | 17 |
|   | 2.2                                              | Erstellen Antrag A1 Ausnahmevereinbarung                                     | 18 |
|   | 2.2.                                             | 1 Neue Stammdaten zu rvBEA                                                   | 20 |
|   | 2.3                                              | Versenden Antrag A1 Ausnahmevereinbarung                                     | 21 |
|   | 2.4                                              | Ansicht Antrag A1 Ausnahmevereinbarung                                       | 22 |
|   | 2.5                                              | Rückmeldung durch die zuständige Institution                                 | 23 |
|   | 2.6                                              | Leistung zur Rechnungsstellung                                               | 23 |
| 3 | Antı                                             | ag auf A1 für gewöhnlich in mehreren Mitgliedsstaaten Beschäftigte           | 24 |
|   | 3.1                                              | Allgemeines                                                                  | 24 |
|   | 3.2                                              | Erstellen A1-Antrag für gewöhnlich in mehreren Mitgliedsstaaten Beschäftigte | 24 |
|   | 3.2.                                             | 1 Besonderheit bei Versicherung über ein Versorgungswerk                     | 26 |
|   | 3.2.                                             | 2 Stammdaten rvBEA                                                           | 26 |
|   | 3.2.                                             | 3 Versenden A1-Antrag für gewöhnlich in mehreren Mitgliedsstaaten            |    |
|   | Bes                                              |                                                                              | 26 |
|   | 3.3                                              | Ansicht A1-Antrag für gewohnlich in mehreren Mitgliedsstaaten Beschäftigte   | 27 |
|   | 3.4                                              | Ruckmeldung durch die zustandige Institution                                 | 27 |
|   | 3.5                                              | Leistung zur Rechnungserstellung                                             | 28 |
| 4 | Anti                                             | ag auf A1 Beamte/Beschaftigte im offentlichen Dienst                         | 29 |
|   | 4.1                                              |                                                                              | 29 |
|   | 4.2                                              | Erstellen A1-Antrag Beamte/Beschattigte im offentlichen Dienst               | 29 |
|   | 4.2.                                             | Besonderneit bei Versicherung über ein Versorgungswerk                       | 31 |
|   | 4.2.                                             |                                                                              | 31 |
|   | 4.2.                                             | Versenden A1-Antrag Beamte/Beschattigte im offentlichen Dienst               | 32 |
|   | 4.3                                              | Ansicht A1-Antrag für Beamte/Beschäftigte im offentlichen Dienst             | 33 |

| 4.4 | Rückmeldung durch die zuständige Institution | 34 |
|-----|----------------------------------------------|----|
| 4.5 | Leistung zur Rechnungserstellung             | 34 |

© 2021 by eurodata AG Großblittersdorfer Str. 257-259, D-66119 Saarbrücken Telefon +49 681 8808 0 | Telefax +49 681 8808 300

Internet: <u>www.eurodata.de</u> E-Mail: <u>info@eurodata.de</u>

Version: 1.2 Stand: 15.07.2021

Diese Dokumentation wurde von **eurodata** mit der gebotenen Sorgfalt und Gründlichkeit erstellt. **eurodata** übernimmt keinerlei Gewähr für die Aktualität, Korrektheit, Vollständigkeit oder Qualität der Angaben in der Dokumentation. Weiterhin übernimmt **eurodata** keine Haftung gegenüber den Benutzern der Dokumentation oder gegenüber Dritten, die über diese Dokumentation oder Teile davon Kenntnis erhalten. Insbesondere können von dritten Parteien gegenüber **eurodata** keine Verpflichtungen abgeleitet werden. Der Haftungsausschluss gilt nicht bei Vorsatz oder grober Fahrlässigkeit und soweit es sich um Schäden aufgrund der Verletzung des Lebens, des Körpers oder der Gesundheit handelt.

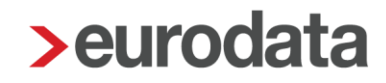

## 1 Antrag auf A1 Entsendebescheinigung

#### **1.1 Allgemeines**

Mit dem elektronischen Verfahren zur Beantragung einer A1 Entsendebescheinigung sowie der Beantragung einer A1 Ausnahmevereinbarung sollen weitere Prozesse optimiert werden. Arbeitgeber können somit für ihre Arbeitnehmer, die vorübergehend in einen anderen Mitgliedstaat der Europäischen Union, in einen Vertragsstaat des Abkommens über den Europäischen Wirtschaftsraum oder in die Schweiz entsandt werden und für die nach Artikel 12 Absatz 1 VO (EG) Nr. 883/2004 die deutschen Rechtsvorschriften über soziale Sicherheit gelten, Anträge auf Ausstellung einer A1 Entsendebescheinigung an die zuständige Stelle übermitteln.

Die Zuständigkeit der Rentenversicherung für die Ausstellung einer A1 Entsendebescheinigung ergibt sich im elektronischen Verfahren ausschließlich für Personen, die nicht Mitglied der gesetzlichen Krankenversicherung (pflichtversichert, freiwillig versichert oder familienversichert) oder nicht Mitalied einer berufsständischen Versorgungseinrichtung sind.

Für Arbeitnehmerinnen und Arbeitnehmer, die in der gesetzlichen Krankenversicherung freiwillig, pflicht- oder familienversichert sind, ist die entsprechende Krankenkasse zuständig. Entsendungen für Mitglieder einer Berufsständischen Versorgung (Ärzte, Apotheker, etc.) regelt die ABV (Arbeitsgemeinschaft der Berufsständischen Versorgungseinrichtungen) in Berlin.

Mit der A1 Entsendebescheinigung weisen Sozialversicherungsträger nach, dass ein Arbeitnehmer für die Zeit seiner Beschäftigung im Ausland der Sozialversicherung seines Heimatstaats angehört.

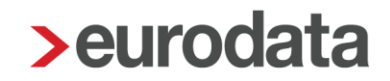

#### **1.2 Erstellen Antrag A1 Entsendebescheinigung**

Um einen Antrag auf **A1 Entsendebescheinigung** zu erstellen, markieren Sie den entsprechenden Arbeitnehmer und gehen über

#### Auswertungen > Bescheinigungen/Vorlagen/Erhebungen > Neu

oder über

#### rechte Maustaste > Bescheinigungen/Vorlagen/Erhebungen > Neu.

| Bescheinigung/Vorlage/Erhebung erstellen               |              |  |  |  |  |  |
|--------------------------------------------------------|--------------|--|--|--|--|--|
| Q A1 X                                                 | Art: Alle    |  |  |  |  |  |
| Name                                                   | Art          |  |  |  |  |  |
| <ul> <li>Bescheinigungen/Vorlagen für rvBEA</li> </ul> |              |  |  |  |  |  |
| A1 Ausnahmevereinbarung                                | Elektronisch |  |  |  |  |  |
| A1 Entsendebescheinigung                               | Elektronisch |  |  |  |  |  |
|                                                        |              |  |  |  |  |  |
|                                                        |              |  |  |  |  |  |
|                                                        |              |  |  |  |  |  |
|                                                        |              |  |  |  |  |  |
|                                                        |              |  |  |  |  |  |
|                                                        |              |  |  |  |  |  |
|                                                        |              |  |  |  |  |  |
|                                                        | OK Abbrechen |  |  |  |  |  |

Nach dem Betätigen des Buttons **OK** hat der Antrag den Status **unvollständig**. Über **Bearbeiten/Ansicht** können die fehlenden Angaben des Antrages ergänzt werden.

| > | Besc | cheinigungen/Vorlagen/Erhebungen für 000009 Wicht | ig Willy      |                     |                           |               | ×                  |  |  |  |  |
|---|------|---------------------------------------------------|---------------|---------------------|---------------------------|---------------|--------------------|--|--|--|--|
|   | Q S  | Q Suchen                                          |               |                     |                           |               |                    |  |  |  |  |
|   | €    | Name                                              | Monat         | Intervall           | Erzeugt                   | Status        | Bemerkung          |  |  |  |  |
|   | €    | A1 Entsendebescheinigung                          | Jul 2019      |                     | 10.07.2019<br>13:20:21    | unvollständig |                    |  |  |  |  |
|   |      |                                                   |               |                     |                           |               |                    |  |  |  |  |
|   |      |                                                   |               |                     |                           |               |                    |  |  |  |  |
|   |      | O Neu Dearbeiten/Ansic                            | ht 🔓 Vorschau | <b>G→</b> Bereitste | ellen <u> <u> </u>Lös</u> | schen 🔓 Ents  | sperren Stornieren |  |  |  |  |
|   |      |                                                   |               |                     |                           |               | Schließen          |  |  |  |  |

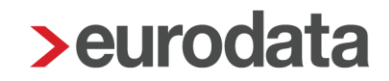

Im Status *unvollständig* und *vorläufig* kann die A1 Entsendebescheinigung über den Button *Vorschau* ausgedruckt oder als PDF-Datei gespeichert werden. Ebenso kann sie ins Archiv oder den Pendelordner weitergegeben werden.

Die Merkmale, die mit einem roten Warnsymbol <sup>A</sup> gekennzeichnet sind, sind Pflichtfelder des gesetzlich vorgeschriebenen Datensatzes und sind entsprechend auszufüllen.

| > A1 Entsendebescheinigung - 000009 | Wichtig Willy          |                     |  |  |  |
|-------------------------------------|------------------------|---------------------|--|--|--|
| Arbeitnehmer                        | Persönliche Angaben    | î                   |  |  |  |
| A Entsendung                        | Geschlecht             |                     |  |  |  |
| 🛦 Angaben Ablösung                  | männlich               |                     |  |  |  |
| A Beschäftigung in Deutschland      | Name                   | Vorname             |  |  |  |
| Arbeitgeber in Deutschland          | Wichtig                | Willy               |  |  |  |
| A Erklärung Arbeitgeber             | Titel                  | Vorsatzwort         |  |  |  |
|                                     | Versicherungsnummer    | Staatsangehörigkeit |  |  |  |
|                                     | 12 101058 W 10 1       | 000 - deutsch       |  |  |  |
|                                     | Geburtedatum           | Coburtenamo         |  |  |  |
|                                     | 10 10 1958             | Gebuitsitanie       |  |  |  |
|                                     |                        |                     |  |  |  |
|                                     | Geburtsort             | Geburtsland         |  |  |  |
|                                     | SCHOHERECK             | A                   |  |  |  |
|                                     | Anschrift im Wohnstaat |                     |  |  |  |
|                                     | Straße                 | Hausnummer          |  |  |  |
|                                     | Große Str.             | 16                  |  |  |  |
|                                     | Postleitzahl           | Ort                 |  |  |  |
|                                     | 15366                  | Berline             |  |  |  |
|                                     | Land                   |                     |  |  |  |
|                                     | D - Deutschland        |                     |  |  |  |
|                                     |                        |                     |  |  |  |
|                                     |                        | OK Abbrechen        |  |  |  |

Ein Großteil der erforderlichen Angaben befindet sich nicht in den Abrechnungsdaten des Arbeitnehmers und hat auch nichts mit der Lohnabrechnung an sich zu tun, so dass der manuelle Aufwand zur Erstellung eines solchen Antrages relativ hoch ist.

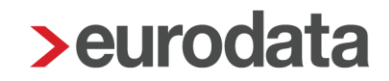

#### 1.2.1 Besonderheit bei Zuständigkeit der Minijobzentrale

Da bei einem Minijobber oder einem kurzfristig Beschäftigten nicht die gesetzliche Krankenkasse, sondern die Minijobzentrale in den Abrechnungsdaten hinterlegt ist, beinhaltet der Dialog eine weitere Seite zur Auswahl seiner zuständigen Krankenkasse.

| > A1 Entsendebescheinigung - 00001 | 1 Sorglos Susi                                                                                                    |  |  |  |  |  |  |
|------------------------------------|----------------------------------------------------------------------------------------------------|--|--|--|--|--|--|
| 🔥 Zuständigkeit                    | Bei Zuständigkeit der Bundesknappschaft                                                                                                    |  |  |  |  |  |  |
| Arbeitnehmer                       |                                                                                                    |  |  |  |  |  |  |
| A Entsendung                       | Hier ist die gesetzliche Krankenkasse einzutragen, die als Einzugsstelle für den Gesamtsozialversicherungsbeitrag<br>gemäß \$28i SGB IV fungiert |  |  |  |  |  |  |
| 🛕 Angaben Ablösung                 | 9                                                                                                    |  |  |  |  |  |  |
| A Beschäftigung in Deutschland     |                                                                                                    |  |  |  |  |  |  |
| Arbeitgeber in Deutschland         | ×.                                                                                                    |  |  |  |  |  |  |
| 🔺 Erklärung Arbeitgeber            |                                                                                                    |  |  |  |  |  |  |
|                                    |                                                                                                    |  |  |  |  |  |  |
|                                    |                                                                                                    |  |  |  |  |  |  |
|                                    |                                                                                                    |  |  |  |  |  |  |
|                                    |                                                                                                    |  |  |  |  |  |  |
|                                    |                                                                                                    |  |  |  |  |  |  |
|                                    |                                                                                                    |  |  |  |  |  |  |
|                                    |                                                                                                    |  |  |  |  |  |  |
|                                    |                                                                                                    |  |  |  |  |  |  |
|                                    |                                                                                                    |  |  |  |  |  |  |
|                                    |                                                                                                    |  |  |  |  |  |  |
|                                    |                                                                                                    |  |  |  |  |  |  |
|                                    |                                                                                                    |  |  |  |  |  |  |
|                                    |                                                                                                    |  |  |  |  |  |  |
|                                    |                                                                                                    |  |  |  |  |  |  |
|                                    | OK Abbrechen                                                                                                    |  |  |  |  |  |  |

Öffnet man die Auswahl über den Pfeil, so befinden Sie sich in der Krankenkassenübersicht.

Wählen Sie hier die Krankenkasse aus, bei der der Arbeitnehmer tatsächlich krankenversichert ist.

| Q Su | uch | en                                      |             |                |                |                |                | ¥             | Filter          |
|------|-----|-----------------------------------------|-------------|----------------|----------------|----------------|----------------|---------------|-----------------|
|      | 0   | Verstentenne                            | 0.1         | U1             |                |                |                |               | U2              |
| 50   |     | Kiankenkasse                            | on          | Allgem         | Satz 2         | Satz 3         | Satz 4         | Satz 5        | Mutterschaft    |
| ć    | ş   | actimonda krankenkasse<br>01086312      | Aachen      | 0,00 %<br>0 %  | 0,00 %         | 0,00 %         | 0,00 %         | 0,00 %        | 0,00 %<br>0 %   |
|      |     | actimonda krankenkasse<br>30165364      | Aachen      | 1,80 %<br>60 % | 3,40 %<br>80 % | 1,50 %<br>50 % | 0,00 %<br>0 %  | 0,00 %<br>0 % | 0,45 %<br>100 % |
| ó    | 9   | Advita BKK<br>52623109                  | Frankenthal | 0,00 %<br>0 %  | 0,00 %         | 0,00 %         | 0,00 %         | 0,00 %        | 0,00 %<br>0 %   |
| ć    | 9   | Advita BKK Ost<br>01086130              | Frankenthal | 0,00 %<br>0 %  | 0,00 %         | 0,00 %         | 0,00 %         | 0,00 %        | 0,00 %<br>0 %   |
| 64   |     | AOK Baden-Württemberg Haupt<br>67450665 | Stuttgart   | 2,30 %<br>70 % | 3,55 %<br>80 % | 2,00 %<br>60 % | 1,40 %<br>50 % | 0,00 %<br>0 % | 0,41 %<br>100 % |
| ć    | 9   | AOK Bayern<br>71500139                  | Aschaffenb  | 0,00 %<br>0 %  | 0,00 %         | 0,00 %         | 0,00 %         | 0,00 %        | 0,00 %<br>0 %   |
| ć    | 9   | AOK Bayern<br>71952432                  | Bamberg     | 0,00 %<br>0 %  | 0,00 %         | 0,00 %         | 0,00 %         | 0,00 %        | 0,00 %<br>0 %   |
| ć    | 2   | AOK Bayern                              | Bayreuth    | 0,00 %         | 0,00 %         | 0,00 %         | 0,00 %         | 0,00 %        | 0,00 %          |

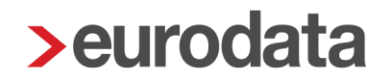

#### 1.2.2 Neue Stammdaten zu rvBEA

Die unter der Registerkarte **Beschäftigung in Deutschland > Verantwortlichkeit Arbeitgeber** und der Registerkarte **Erklärung Arbeitgeber** zu tätigenden Angaben, können in den Abrechnungsdaten der Firma fest hinterlegt werden, damit diese Positionen im Antrag bereits vorbelegt sind.

| > A1 Entsendebescheinigung - 000009 | 9 Wichtig Willy                                                                                                    | X                                                                                                    |
|-------------------------------------|----------------------------------------------------------------------------------------------------|----------------------------------------------------------------------------------------------------|
| Ar Erisshebescheinigung • 00000     | Arbeitsverhältnis Beginn der Beschäftigung in Deutschland 01.01.2016 Wurde vor dem Beginn der Entsendung für mindestens 1 Monat SV-Beiträge gezahlt Verantwortlichkeit Arbeitgeber Ausschließlich der AG entscheidet über die Anwerbung der entsandten Person Ausschließlich der AG entscheidet über die Entlassung der entsandten Person | Tätigkeit in Deutschland         71104 (Geschäftsführerinnen & Vorstände - hoch komplexe Tätigkeiten *         Entgeltanspruch der entsandten Person richtet sich gegen den Arbeitgeber in Deutschland         Ausschließlich der AG entscheidet über den Arbeitsvertrag mit der entsandten Person         Ausschließlich der and entscheidet über den Arbeitsvertrag mit der entsandten Person im Beschäftigungsstaat         Ausschließlich der entsendende AG entscheidet über die wesentlichen Aufgaben der entsandten Person im Beschäftigungsstaat |
|                                     |                                                                                                    |                                                                                                    |
| > A1 Entsendebescheinigung - 000009 | 9 Wichtig Willy                                                                                                    | <b></b>                                                                                                    |

| <u> </u>                         |                                                                                                    |
|----------------------------------|----------------------------------------------------------------------------------------------------|
| Arbeitnehmer                     | Erklärung des Arbeitgebers                                                                                                    |
| A Entsendung                     | Die Informationspflichten sind bekannt, bei Unterbrechung von 2                                                                                                    |
| 🛦 Angaben Ablösung               | Die Angaben entsprechen den tatsachlichen Vernaltnissen Monaten/vorzeitiger Beendigung                                                                                                    |
| \rm Beschäftigung in Deutschland |                                                                                                    |
| Arbeitgeber in Deutschland       | Die Informationspflichten sind bekannt, bei nicht erfolgter oder geänderter<br>Entsendung Die Informationspflichten sind bekannt, bei Einsatz bei einem anderen<br>Arbeitgeber oder Versetzung |
| 🛕 Erklärung Arbeitgeber          | × ×                                                                                                    |
|                                  | Die Informationspflichten sind bekannt, bei weiterer Beschäftigung im<br>Beschäftigungsstaat                                                                                                   |
|                                  |                                                                                                    |
|                                  |                                                                                                    |
|                                  |                                                                                                    |
|                                  |                                                                                                    |
|                                  |                                                                                                    |
|                                  |                                                                                                    |
|                                  |                                                                                                    |
|                                  |                                                                                                    |
|                                  |                                                                                                    |
|                                  |                                                                                                    |
|                                  | OK Abbrechen                                                                                                    |
|                                  |                                                                                                    |

> Abrechnungsdaten - Demo Handbuch <Jul 2019> Allgemeines Verantwortlichkeit Arbeitgeber Einstellungen Entscheidung über Ausübung der Aufgabe Entscheidung über Entlassung der entsandten Person -Lohnsteuer [ohne Inhalt] [ohne Inhalt] -Entscheidung über Anwerbung der entsandten Person Entscheidung über Arbeitsvertrag Unfallversicherung --[ohne Inhalt] [ohne Inhalt] Rückstellungen **IVBEA** Erklärung Arbeitgeber - Entsendebescheinigung Sonstiges Angabe der tatsächlichen Verhältnisse Informationspflicht bei Unterbrechung Branche Ŧ Ŧ [ohne Inhalt] [ohne Inhalt] Version Informationspflicht bei nicht erfolgter Entsendung Informationspflicht bei anderem Arbeitgeber oder Versetzung -[ohne Inhalt] [ohne Inhalt] Informationspflicht bei weiterer Auslandsbeschäftigung -[ohne Inhalt] Erklärung Arbeitgeber - Ausnahmevereinbarung Angabe der tatsächlichen Verhältnisse Erfüllung der Melde- und Beitragspflichten Ŧ [ohne Inhalt] [ohne Inhalt] Information über weitere Auslandsbeschäftigung Anwendung der Rechtsvorschriften im Interesse des Arbeitnehmers --[ohne Inhalt] [ohne Inhalt] Information bei Änderung der tatsächlichen Verhältnisse -[ohne Inhalt] ▲ Fehlerdetails Q Suchen ♥ OK Abbrechen

#### Firma > Abrechnungsdaten > rvBEA

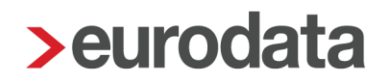

#### **1.3 Versenden Antrag A1 Entsendebescheinigung**

Sind alle Pflichtfelder gefüllt und der Antrag vollständig, kann er über den Button **Bereitstellen** zum Versand bereitgestellt werden. Das Speichern des Mandanten ist zwingend erforderlich.

| Sescheinigungen/Vorlagen/Erhebungen für 000009 Wichtig Willy |          |                          |          |                   |                        |             |                   |  |  |  |
|--------------------------------------------------------------|----------|--------------------------|----------|-------------------|------------------------|-------------|-------------------|--|--|--|
|                                                              | Q suchen |                          |          |                   |                        |             |                   |  |  |  |
|                                                              | Name     |                          | Monat    | Intervall Erzeugt |                        | Status      | Bemerkung         |  |  |  |
|                                                              | ⋻        | A1 Entsendebescheinigung | Jul 2019 |                   | 10.07.2019<br>13:20:21 | vorläufig   |                   |  |  |  |
|                                                              |          |                          |          |                   |                        |             |                   |  |  |  |
|                                                              |          |                          |          |                   |                        |             |                   |  |  |  |
| 🕒 Neu 🥒 Bearbeiten/Ansicht 🔀 Vorschau 📑 Bereitstellen 🗊      |          |                          |          |                   |                        | chen 🔓 Ents | perren Stornieren |  |  |  |
|                                                              |          |                          |          |                   |                        |             | Schließen         |  |  |  |
|                                                              |          |                          |          |                   |                        |             |                   |  |  |  |

Der Antrag wird werktags in der darauffolgenden Nacht an die zuständige Institution übermittelt.

Nachdem der Antrag bereitgestellt wurde, kann er nicht mehr bearbeitet werden.

Ist der Antrag fälschlicherweise bereitgestellt worden, kann er über den Button **Stornieren** storniert werden.

|  | Besc | heinigungen/Vorlagen/Erhebungen für 000009 Wichtig W | /illy      |             |                        |                              | ×                   |  |  |
|--|------|------------------------------------------------------|------------|-------------|------------------------|------------------------------|---------------------|--|--|
|  |      |                                                      |            |             |                        |                              |                     |  |  |
|  | €    | Name                                                 | Monat      | Intervall   | Erzeugt                | Status                       | Bemerkung           |  |  |
|  | ⋻    | A1 Entsendebescheinigung                             | Jul 2019   |             | 10.07.2019<br>13:20:21 | bereitgestellt<br>10.07.2019 |                     |  |  |
|  |      |                                                      |            |             |                        |                              |                     |  |  |
|  |      |                                                      |            |             |                        |                              |                     |  |  |
|  |      |                                                      | -          | _           |                        |                              |                     |  |  |
|  |      | Neu                                                  | 👌 Vorschau | 📑 Bereitste | ellen <u> İİİ</u> Lös  | chen 🛛 🖬 Ents                | perren 🕈 Stornieren |  |  |
|  |      |                                                      |            |             |                        |                              | Schließen           |  |  |

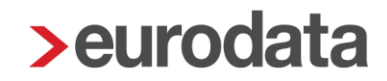

### **1.4 Ansicht Antrag A1 Entsendebescheinigung**

Unter *Dienste* > *A1 Bescheinigung (rvBEA)* haben Sie eine Übersicht über alle versendeten Anträge.

Es öffnet sich ein Fenster, in dem alle Anträge angezeigt werden, die bisher erstellt wurden. Es ist nun zu unterscheiden, für wen die Anträge angezeigt werden sollen:

- Steht man auf der Firma, werden alle Anträge angezeigt, die in dem ausgewählten Monat erstellt wurden.
- Steht man auf der Betriebsstätte, werden nur die Anträge f
  ür Arbeitnehmer dieser Betriebsstätte im ausgewählten Monat angezeigt.
- Steht man auf einem Arbeitnehmer, werden alle Anträge für den ausgewählten Arbeitnehmer angezeigt.

| > A | > A1 Bescheinigungen für 000009 - Wichtig, Willy <jul 2019=""></jul> |                |                      |            |           |       |           |                |   |  |
|-----|----------------------------------------------------------------------|----------------|----------------------|------------|-----------|-------|-----------|----------------|---|--|
| 6   | Suchen                                                               |                |                      |            |           |       |           |                |   |  |
|     | Arbeitnehmer                                                         | Verursacher    | Тур                  | Erzeugt    | Versendet | Datei | Bemerkung | Status         | Ø |  |
| -   | Betriebskrankenkasse Gro                                             | oz-Beckert (2) |                      |            |           |       |           |                |   |  |
|     | Wichtig, Willy                                                       | AG             | A1-Antrag Entsendung | 10.07.2019 |           |       |           | bereitgestellt |   |  |
|     | Wichtig, Willy                                                       | AG             | A1-Antrag Entsendung | 10.07.2019 |           |       |           | storniert      |   |  |
|     |                                                                      |                |                      |            |           |       |           |                |   |  |
|     | 🖉 Protokoll 🧳 'Ungültig' markieren                                   |                |                      |            |           |       |           |                |   |  |
|     | Schließen                                                            |                |                      |            |           |       |           |                |   |  |

Über den Button *Protokoll* kann man sich die A1 Entsendebescheinigung als Protokoll ansehen. Dieses Protokoll kann gedruckt, als PDF-Dokument ausgegeben oder ins Archiv verschoben werden.

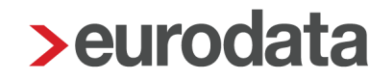

### 1.5 Rückmeldung durch die zuständige Institution

Zur Zeit kann die Antwort seitens der zuständigen Institution noch mind. 4 Tage dauern.

Per Systemnachricht werden Sie über die Rückmeldung (Bewilligung oder Ablehnung) informiert.

| Γ                                      | Üb | ersicht Nachrichten 2                                                                               | Zeiterfassung (edtime) |                         |                     |
|----------------------------------------|----|----------------------------------------------------------------------------------------------------|------------------------|-------------------------|---------------------|
| Q Suchen Status: Ungelesen 🔻 Typ: Alle |    |                                                                                                    |                        | •                       |                     |
|                                        | 0  | Text     N       A1-Antrag Entsendung wurde bewilligt.     0       Ablehnung des A1-Antrages.     0 |                        | Name                    | Erstellt            |
|                                        |    |                                                                                                    |                        | 000010 - Fleißig, Fritz | 13.03.2019 16:55:25 |
|                                        | θ  |                                                                                                    |                        | 000009 - Wichtig, Willy | 13.03.2019 16:47:48 |
|                                        |    |                                                                                                    |                        |                         |                     |

Wird der Antrag **A1 Entsendebescheinigung** bewilligt, können Sie sich die Bescheinigung in der eLohnakte des Arbeitnehmers ansehen. Mit einem Zeitversatz von 48 Stunden wird die Bescheinigung auch im eMitarbeiter angezeigt, sofern der Arbeitnehmer sich bereits für den eMitarbeiter registriert hat.

| > 000010 Fleißig, Fritz - eLohnakte | 000 Relig /ritz - etohnake                                      |                  |                          |                                             |  |  |  |
|-------------------------------------|-----------------------------------------------------------------|------------------|--------------------------|---------------------------------------------|--|--|--|
| <b>&gt;ed</b> lohn                  | 🕈 Neues Dokument 👻 🔍 Suchen 👻                                   |                  |                          | 000010 - Fleißig, Fritz 📩 🔟 vatr000         |  |  |  |
|                                     | Ordner                                                          |                  |                          | Alle Dokumente anzeigen                     |  |  |  |
|                                     | Persönliche Dokumente                                           | Verträge         | Monatsabrechnung         | Zeiterfassung                               |  |  |  |
|                                     | Fehlzeiten                                                      | Pfändung         | Schriftverkehr           |                                             |  |  |  |
|                                     | Zuletzt<br>🖉 Bearbeiten 👔 Löschen 🛃 Herunterladen               | 🛃 Offnen         |                          | 🖡 Nach Datum sortiert - 🔍 <sup>Suchen</sup> |  |  |  |
|                                     | Al-Bescheinigung 13. Mär<br>Bescheinigung auch einer auch ister | 01.04 - 29.04.19 | A1_BESCHEINIGUNG_02999_3 |                                             |  |  |  |
|                                     |                                                                 |                  |                          |                                             |  |  |  |

Ebenso können Sie sich die Bescheinigung über **Dienste > A1 Bescheinigung (rvBEA)** ansehen.

| <b>&gt;</b> A | 1 Bescheinigungen für              | <jun 201<="" th=""><th>9&gt;</th><th></th><th></th><th></th><th></th><th></th><th>X</th></jun> | 9>                   |            |            |            |           |           | X     |
|---------------|------------------------------------|------------------------------------------------------------------------------------------------|----------------------|------------|------------|------------|-----------|-----------|-------|
|               | Arbeitnehmer                       | Verursacher                                                                                    | Тур                  | Erzeugt    | Versendet  | Datei      | Bemerkung | Status    | Ø     |
| Ŧ             | Techniker Krankenkasse             | (3)                                                                                            |                      |            |            |            |           |           | -     |
|               |                                    | AG                                                                                             | A1-Antrag Entsendung | 06.06.2019 | 06.06.2019 | 000027.EKK |           | bewilligt | Ø     |
|               |                                    | AG                                                                                             | A1-Antrag Entsendung | 06.06.2019 | 06.06.2019 | 000027.EKK |           | bewilligt | Ø     |
|               |                                    | AG                                                                                             | A1-Antrag Entsendung | 04.06.2019 | 05.06.2019 | 000025.EKK |           | bewilligt | Ø     |
|               |                                    |                                                                                                |                      |            |            |            |           |           |       |
|               | 🖉 Protokoll 🏉 "Ungültig' markieren |                                                                                                |                      |            |            |            |           |           |       |
|               |                                    |                                                                                                |                      |            |            |            |           |           |       |
|               |                                    |                                                                                                |                      |            |            |            |           | Schi      | eisen |

## ! TESTSENDUNG !

Α1

Koordinierung der Systeme der sozialen Sicherheit

#### Bescheinigung über die Rechtsvorschriften der sozialen Sicherheit, die auf den/die Inhaber/in anzuwenden sind

Verordnungen (EG) Nr. 883/2004 und Nr. 987/2009 (\*)

#### INFORMATIONEN FÜR DEN/DIE INHABER/IN

ः

Dieses Dokument dient als Bescheinigung über die Sozialversicherungsvorschriften, die für Sie gelten, und als Bestätigung, dass Sie in einem anderen Staat keine Beiträge zu zahlen haben. Bevor Sie den Staat, in dem Sie versichert sind, verlassen, um in einem anderen Staat eine Arbeit aufzunehmen, sollten Sie sicherstellen, dass Sie über die Dokumente verfügen, die Sie berechtigen, die notwendigen Sachleistungen (medizinische Versorgung, stationäre Behandlung usw.) im Staat Ihrer Erwerbstätigkeit zu erhalten.

- Wenn Sie sich im Staat Ihrer Erwerbstätigkeit vorübergehend aufhalten, beantragen Sie bei Ihrem Krankenversicherungsträger eine Europäische Krankenversicherungskarte (EKVK/EHIC). Sie müssen diese Karte bei Ihrem Gesundheitsdienstleister vorlegen, wenn Sie während Ihres Aufenthalts Sachleistungen in Anspruch nehmen müssen.
- Wenn Sie sich im Staat Ihrer Erwerbstätigkeit niederlassen, beantragen Sie bei Ihrem Krankenversicherungsträger das Formular S1 und übermitteln dieses schnellstmöglich dem zuständigen Krankenversicherungsträger des Ortes, an dem Sie Ihre Erwerbstätigkeit ausüben (\*\*).

Der Versicherungsträger im Aufenthaltsstaat wird bei einem Arbeitsunfall oder einer Berufskrankheit vorläufig besondere Leistungen erbringen.

| 1. AN | GABEN ZUR PERSON DES INHABERS/DER INHABERIN                     |
|-------|-----------------------------------------------------------------|
| 1.1   | Persönliche Versichertennummer 54011074W490 Weiblich X Männlich |
| 1.2   | Nachname Wassermann                                             |
| 1.3   | Vorname(n) Prof. Dr. Josef                                      |
| 1.4   | Geburtsname (***) Wassermann                                    |
| 1.5   | Geburtsdatum 01.10.1974 1.6 Staatsangehörigkeit UK              |
| 1.7   | Geburtsort Toronto                                              |
| 1.8   | Anschrift im Wohnstaat                                          |
| 1.8.1 | Straße, Nr. Pertisauerweg 20 1.8.3 Postleitzahl 12209           |
| 1.8.2 | 2 Ort Berlin 1.8.4 Ländercode DE                                |
| 1.9   | Anschrift im Aufenthaltsstaat                                   |
| 1.9.1 | Straße, Nr. rue de dingens 4 1.9.3 Postleitzahl 123456          |
| 1.9.2 | 2 Ort Paris 1.9.4 Ländercode FR                                 |

#### 2. MITGLIEDSTAAT, DESSEN RECHTSVORSCHRIFTEN ANZUWENDEN SIND

| 2.1 | Mitgliedstaat                                          | DE                          |         |               |                 |
|-----|--------------------------------------------------------|-----------------------------|---------|---------------|-----------------|
| 2.2 | Anfangsdatum                                           | 18.03.2019                  | 2.3     | Enddatum      | 28.03.2019      |
|     | 2.4 Die Bescheinigung gilt für die Dauer der Tätigkeit |                             |         |               |                 |
| ×   | 2.5 Die Feststellung ist vorläufig                     |                             |         |               |                 |
|     | 2.6 Übergangsbest                                      | immungen finden Anwendung g | emäß Ve | orordnung (EG | 3) Nr. 883/2004 |

(\*) Verordnung (EG) Nr. 883/2004, Artikel 11 bis 16, und Verordnung (EG) Nr. 887/2009, Artikel 19.

- (\*\*) In Spanien muss das entsprechende Dokument der Provinzialdirektion der staatlichen Sozialversicherungsanstalt (INSS) des
- Wohnorts und in Schweden sowie Portugal dem jeweiligen Sozialversicherungsträger des Wohnorts übermittelt werden.

(\*\*\*) Liegen dem Träger hierzu keine Angaben vor, informiert der/die Inhaber/in diesen entsprechend.

1/3

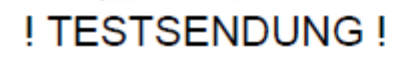

©Europäische Kommission

# ! TESTSENDUNG !

| die                                                                                                    | Bescheinigung übe<br>Rechtsvorschriften der sozialen Sicherheit<br>die auf den/die Inhaber/in anzuwenden sind |
|----------------------------------------------------------------------------------------------------|----------------------------------------------------------------------------------------------------|
| STATUSBESTÄTIGUNG                                                                                                    |                                                                                                    |
| 3.1 Entsandte/r Arbeitnehmer/in                                                                                                    | 3.2 Arbeitnehmer/in arbeitet in zwei oder mehr<br>Staaten                                                     |
| 3.3 Entsandte selbständig erwerbstätige Person                                                                                                    | 3.4 Setbstståndige/r, die/der in zwei oder mehr<br>Staaten erwerbstätig ist                                   |
| 3.5 Beamter/Beamtin                                                                                                    | 3.6 Vertragsbedienstete                                                                                       |
| 3.7 Zum Kreis der Seeleute gehörig                                                                                                    | 3.8 In verschiedenen Staaten als beschäftigte<br>und selbstständig erwerbstätige Person tätig                 |
| 3.9 In einem Staat als Beamter/Beamtin und in<br>einem anderen Staat oder mehreren anderen<br>Staaten als beschäftigte/selbstständig<br>erwerbstätige Person tätig | 3.10 Mitglied von Flug- oder Kabinenbesatzung     3.11 Ausnahmevereinbarung                                   |
| ANGABEN ZUM ARBEITGEBER/ZUR SELBSTSTÄNDIG                                                                                                    | GEN ERWERBSTÄTIGKEIT                                                                                          |
| X 4.1.1 Arbeitnehmer/-in                                                                                                    | 4.1.2 Selbstständig erwerbstätig                                                                              |
| 4.2 Kenn-Nummer des Arbeitgebers/der selbstständ                                                                                                    | igen Erwerbstätigkeit 88888888                                                                                |
| 4.3 Name oder Firmenbezeichnung Testfirma Qua<br>4.4 Ständige Anschrift                                                                                            | alitätskontrolle I                                                                                            |
| 4.4.1 Straße, Nr. Seligenstädter Grund 9                                                                                                    | 4.4.2 Ländercode DE                                                                                           |
| 4.4.3 Ort Heusenstamm                                                                                                    | 4.4.4 Postleitzahl 63150                                                                                      |
|                                                                                                    |                                                                                                    |

- 5.1 Name(n) oder Firmenname(n) und Kennnummer(n) des Betriebs/der Betriebe bzw. des Schiffs/der Schiffe oder der Heimatbasis/der Heimatbasen, wo Sie beschäftigt sein werden
- 5.2 Anschrift(en) oder Name(n) des Schiffs/der Schiffe oder der Heimatbasis/der Heimatbasen, wo Sie im/in den "Aufnahme"-Staat/en (selbstständig) erwerbstätig sein werden

DE

5.3 Oder: Keine feste Anschrift im/in den Staat/en der (selbst ständigen) Erwerbstätigkeit

2/3

### ! TESTSENDUNG !

| A1                         |                          |                        |                                      |                      |                   |                            | Koordinierung der Systeme<br>der sozialen Sicherheit<br>Bescheinigung über |
|----------------------------|--------------------------|------------------------|--------------------------------------|----------------------|-------------------|----------------------------|----------------------------------------------------------------------------|
|                            |                          |                        |                                      |                      | die Recl<br>die a | htsvorschrif<br>uf den/die | ften der sozialen Sicherheit,<br>Inhaber/in anzuwenden sind                |
| 6. AU<br>6.1<br>6.2<br>6.3 | Name<br>Straße,<br>Ort B | NDER<br>Arbei<br>Nr. L | rnägen<br>tsgemeinsch<br>uisenstraße | aft berufsstän<br>17 | discher Ve        | rsorgungseinr              | ichtungen e. V. (ABV)                                                      |
| 6.4                        | Postleit                 | zahl                   | 10117                                |                      | 6.5               | Ländercode                 | DE                                                                         |
| 6.6                        | Kenn-N                   | ummer                  | des Trägers                          |                      |                   |                            |                                                                            |
| 6.7                        | Faxnun                   | mer                    | +49 (0) 30 8                         | 00931029             |                   |                            |                                                                            |
| 6.8                        | Telefon                  | numme                  | r +49 (0) 3                          | 0 80093100           |                   |                            |                                                                            |
| 6.9                        | E-Mail                   | info@                  | ⊉abv.de                              |                      |                   |                            |                                                                            |
|                            | Datum                    | 25.03                  | 2.2019                               |                      |                   |                            |                                                                            |
| 6.10                       | Unterso                  | hrift                  |                                      |                      |                   |                            |                                                                            |
| 6.10<br>6.11               |                          |                        |                                      |                      |                   |                            |                                                                            |
| 6.10<br>6.11<br>STEN       | IPEL                     |                        |                                      |                      |                   |                            |                                                                            |
| 6.10<br>6.11<br>STEN       | IPEL                     |                        |                                      |                      |                   |                            |                                                                            |

3/3

# ! TESTSENDUNG !

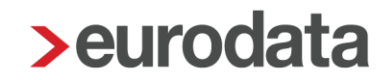

### 1.6 Leistung zur Rechnungsstellung

Beim Bereitstellen des Antrages A1 Entsendebescheinigung entsteht eine Leistung A1 Entsendebescheinigung.

Für ETL-Berater ist im ETL-Standard die Leistungsnummer 27/5 hinterlegt. Diese muss bei Bedarf ausgewählt werden.

## 2 Antrag auf A1 Ausnahmevereinbarung

### 2.1 Allgemeines

Für Auslandseinsätze von mehr als zwei Jahren muss eine **Ausnahmevereinbarung** beantragt werden. Ebenso wie für die **A1 Entsendebescheinigung** müssen Arbeitgeber den entsprechenden Antrag zur Fortgeltung des Rechts des Heimatstaats im automatisierten Verfahren stellen und zwar beim GKV-Spitzenverband. In Deutschland ist die **D**eutsche **V**erbindungsstelle **K**rankenversicherung **A**usland, kurz DVKA, für Ausnahmevereinbarungen zuständig. Lediglich die Erklärung des Entsandten, dass die Ausnahmevereinbarung in seinem Interesse liegt, muss weiterhin schriftlich auf dem Postweg versandt werden.

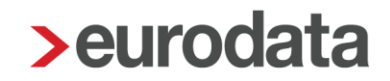

#### 2.2 Erstellen Antrag A1 Ausnahmevereinbarung

Um einen Antrag auf **A1 Ausnahmevereinbarung** zu erstellen, markieren Sie den entsprechenden Arbeitnehmer und gehen über

#### Auswertungen > Bescheinigungen/Vorlagen/Erhebungen > Neu

oder über

#### rechte Maustaste > Bescheinigungen/Vorlagen/Erhebungen > Neu

| Bescheinigung/Vorlage/Erhebung erstellen |              | ×  |
|------------------------------------------|--------------|----|
| Q A1 X                                   | Art: Alle    |    |
| Name                                     | Art          |    |
| ▼ Bescheinigungen/Vorlagen für rvBEA     |              |    |
| A1 Ausnahmevereinbarung                  | Elektronisch |    |
| A1 Entsendebescheinigung                 | Elektronisch |    |
|                                          |              |    |
|                                          |              |    |
|                                          |              |    |
|                                          |              |    |
|                                          |              |    |
|                                          |              |    |
|                                          |              |    |
|                                          |              |    |
|                                          |              |    |
|                                          |              |    |
|                                          | OK Abbrech   | en |

Nach dem Betätigen des Buttons **Ok** hat der Antrag den Status **unvollständig**. Über **Bearbeiten/Ansicht** können die fehlenden Angaben des Antrages ergänzt werden.

| Beso | cheinigungen/Vorlagen/Erhebungen für 000012 No | rmal Otto        |             |                        |               |                   |
|------|------------------------------------------------|------------------|-------------|------------------------|---------------|-------------------|
| Q    | Suchen                                         |                  |             |                        |               |                   |
| J    | Name                                           | Monat            | Intervall   | Erzeugt                | Status        | Bemerkung         |
| ⋳    | A1 Ausnahmevereinbarung                        | Jul 2019         |             | 10.07.2019<br>14:23:05 | unvollständig |                   |
|      |                                                |                  |             |                        |               |                   |
|      |                                                |                  |             |                        |               |                   |
|      | 🕒 Neu 🥟 Bearbeiten/Ans                         | sicht 🔁 Vorschau | 🕞 Bereitste | ellen <u> Î</u> Lös    | chen 🔓 Ents   | perren Stornieren |
|      |                                                |                  |             |                        |               | Schließen         |

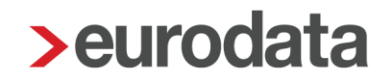

Im Status *unvollständig* und *vorläufig* kann die *A1 Ausnahmevereinbarung* über den Button *Vorschau* ausgedruckt oder als PDF-Datei gespeichert werden. Ebenso kann sie ins Archiv oder den Pendelordner weitergegeben werden.

Die Merkmale, die mit einem roten Warnsymbol Agekennzeichnet sind, sind Pflichtfelder des gesetzlich vorgeschriebenen Datensatzes und sind entsprechend auszufüllen.

| > A1 Ausnahmevereinbarung - 000012 Norm                                                                           | nal Otto                                      |                                      |
|----------------------------------------------------------------------------------------------------|-----------------------------------------------|--------------------------------------|
| Arbeitnehmer     Arbeitgeber in Deutschland     Beschäftigung im Ausland                                          | Persönliche Angaben<br>Geschlecht<br>männlich |                                      |
| <ul> <li>Vorherige Beschattigung im Ausland</li> <li>Ergänzende Angaben</li> <li>Erklärung Arbeitgeber</li> </ul> | Name<br>Normal<br>Titel                       | Vorname<br>Otto<br>Vorsatzwort       |
|                                                                                                    | Namenszusatz                                  | Staatsangehörigkeit<br>000 - deutsch |
|                                                                                                    | Geburtsdatum                                  | Versicherungsnummer                  |
|                                                                                                    | 03.03.1963                                    | 12 030363 N 12 9                     |
|                                                                                                    | Geburtsname                                   |                                      |
|                                                                                                    | Geburtsort                                    | Geburtsland                          |
|                                                                                                    | <b>A</b>                                      | ▲ <b>↓</b>                           |
|                                                                                                    |                                               | OK Abbrechen                         |

Ein Großteil der erforderlichen Angaben befindet sich nicht in den Abrechnungsdaten des Arbeitnehmers und hat auch nichts mit der Lohnabrechnung an sich zu tun, so dass der manuelle Aufwand zur Erstellung eines solchen Antrages relativ hoch ist.

#### 2.2.1 Neue Stammdaten zu rvBEA

Die unter der Registerkarte *Erklärung Arbeitgeber* zu tätigenden Angaben, können in den Abrechnungsdaten der Firma fest hinterlegt werden, damit diese Positionen im Antrag bereits vorbelegt sind.

| > A1 Ausnahmevereinbarung - 000012 Norm                                                                                                    | al Otto                                                                                                    |
|----------------------------------------------------------------------------------------------------|----------------------------------------------------------------------------------------------------|
| <ul> <li>Arbeitnehmer</li> <li>Arbeitgeber in Deutschland</li> <li>Beschäftigung im Ausland</li> <li>Vorherige Beschäftigung im Ausland</li> <li>Ergänzende Angaben</li> <li>Erklärung Arbeitgeber</li> </ul> | Erklärung des Arbeitgebers         Die Angaben entsprechen den tatsächlichen Verhältnissen         Vährend der Beschäftigung im Ausland werden weiterhin die Melde- und Beitragspflichten zur deutschen Sozialversicherung erfüllt         Manne Beschäftigung statu werden bekanntgegeben         Informationen über eine weitere Beschäftigung im Beschäftigungsstaat werden bekanntgegeben         Manne Beschäftigungsstaat werden bekanntgegeben         Manne Beschäftigung statu werden bekanntgegeben         Manne Beschäftigung statu werden Beschäftigung statu werden Beschäftigung statu werden Beschäftigung |

Firma > Abrechnungsdaten > rvBEA

| Allgemeines                          | Verantwortlichkeit Arbeitgeber                                                                                                    |   |                                                                                                    |
|--------------------------------------|----------------------------------------------------------------------------------------------------|---|----------------------------------------------------------------------------------------------------|
| Einstellungen<br>Lohnsteuer          | Entscheidung über Ausübung der Aufgabe<br>[ohne Inhalt]                                                                                                    | - | Entscheidung über Entlassung der entsandten Person<br>[ohne Inhalt]                                                                             |
| Unfallversicherung<br>Rückstellungen | Entscheidung über Arbeitsvertrag<br>(ohne Inhalt)                                                                                                    | • | Entscheidung über Anwerbung der entsandten Person<br>[ohne Inhalt]                                                                              |
| IVREA                                |                                                                                                    |   |                                                                                                    |
| Sonstines                            | Erklärung Arbeitgeber - Entsendebescheinigung                                                                                                    |   |                                                                                                    |
| Branche                              | Angabe der tatsächlichen Verhältnisse<br>[ohne Inhait]                                                                                                    | • | Informationspflicht bei Unterbrechung<br>[ohne Inhalt]                                                                                          |
| Version                              | Informationspflicht bei nicht erfolgter Entsendung<br>[ohne Inhalt]                                                                                                    | • | Informationspflicht bei anderem Arbeitgeber oder Versetzung<br>[ohne Inhalt]                                                                    |
|                                      | Informationspflicht bei weiterer Auslandsbeschäftigung<br>[ohne Inhalt]                                                                                                    | - |                                                                                                    |
|                                      | Erklärung Arbeitgeber - Ausnahmevereinbarung<br>Angabe der tatsächlichen Verhältnisse<br>[ohne Inhalt]<br>Information über weitere Auslandsbeschäftigung<br>[ohne Inhalt]<br>Information bei Änderung der tatsächlichen Verhältnisse<br>[ohne Inhalt] | • | Erfüllung der Melde- und Beitragspflichten<br>[ohne Inhalt]<br>Anwendung der Rechtsvorschriften im Interesse des Arbeitnehmers<br>[ohne Inhalt] |
|                                      |                                                                                                    |   | ▲ Fehlerdetails Q Suchen OK Abbrechen                                                                                                    |

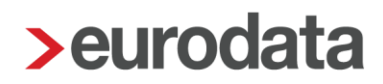

#### 2.3 Versenden Antrag A1 Ausnahmevereinbarung

Sind alle Pflichtfelder gefüllt und der Antrag vollständig, kann er über den Button **Bereitstellen** zum Versand bereitgestellt werden. Das Speichern des Mandanten ist zwingend erforderlich.

| > | Besc | heinigungen/Vorlagen/Erhebungen für 000002 Wichtig Ge | org           |             |                        |              | ×                     |
|---|------|-------------------------------------------------------|---------------|-------------|------------------------|--------------|-----------------------|
|   | Q.   | Suchen                                                |               |             |                        |              |                       |
|   | €    | Name                                                  | Monat         | Intervall   | Erzeugt                | Status       | Bemerkung             |
|   | €    | A1 Ausnahmevereinbarung                               | Jul 2019      |             | 13.05.2019<br>12:20:33 | vorläufig    |                       |
|   |      |                                                       |               |             |                        |              |                       |
|   |      |                                                       |               |             |                        |              |                       |
|   |      | 🕑 Neu 🥒 Bearbeiten/A                                  | nsicht 🔓 Vors | schau 🕞 Ber | eitstellen 🛍 L         | Löschen 🔓 En | tsperren 🖌 Stornieren |
|   |      |                                                       |               |             |                        |              | Schließen             |

Der Antrag wird werktags in der darauffolgenden Nacht an die zuständige Institution übermittelt.

Nachdem der Antrag bereitgestellt wurde, kann er nicht mehr bearbeitet werden.

Ist der Antrag fälschlicherweise bereitgestellt worden, kann er über den Button **Stornieren** storniert werden.

| > Besc | cheinigungen/Vorlagen/Erhebungen für 000012 Normal Ot | tto         |                    |                        |                              |                   |
|--------|-------------------------------------------------------|-------------|--------------------|------------------------|------------------------------|-------------------|
| Q.     | Suchen                                                |             |                    |                        |                              |                   |
| €      | Name                                                  | Monat       | Intervall          | Erzeugt                | Status                       | Bemerkung         |
| ⋻      | A1 Ausnahmevereinbarung                               | Jul 2019    |                    | 10.07.2019<br>14:23:05 | bereitgestellt<br>10.07.2019 |                   |
|        |                                                       |             |                    |                        |                              |                   |
|        | O Neu Dearbeiten/Ansicht                              | Ca Vorschau | <b>□</b> Bereitste | ellen <u> </u> Lös     | chen 🔓 Ents                  | perren Stornieren |
|        |                                                       |             |                    |                        |                              | Schließen         |

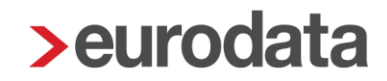

### 2.4 Ansicht Antrag A1 Ausnahmevereinbarung

Unter *Dienste > A1 Bescheinigung (rvBEA)* haben Sie eine Übersicht über alle versendeten Anträge.

Es öffnet sich ein Fenster, in dem alle Anträge angezeigt werden, die bisher erstellt wurden. Es ist nun zu unterscheiden, für wen die Anträge angezeigt werden sollen:

- Steht man auf der Firma, werden alle Anträge angezeigt, die in dem ausgewählten Monat erstellt wurden.
- Steht man auf der Betriebsstätte, werden nur die Anträge f
  ür Arbeitnehmer dieser Betriebsstätte im ausgewählten Monat angezeigt.
- Steht man auf einem Arbeitnehmer, werden alle Anträge für den ausgewählten Arbeitnehmer angezeigt.

| > | 1 Bescheinigungen für 00001 | 2 - Normal, Otto <j< th=""><th>ul 2019&gt;</th><th></th><th></th><th></th><th></th><th></th><th>X</th></j<> | ul 2019>            |            |           |       |           |                    | X    |
|---|-----------------------------|----------------------------------------------------------------------------------------------------|---------------------|------------|-----------|-------|-----------|--------------------|------|
| 6 | Suchen                      |                                                                                                    |                     |            |           |       |           |                    |      |
|   | Arbeitnehmer                | Verursacher                                                                                                 | Тур                 | Erzeugt    | Versendet | Datei | Bemerkung | Status             | Ø    |
| - | Deutsche Verbindungsstel    | le Krankenversich                                                                                           | erung - Ausland (1) |            |           |       |           |                    |      |
|   | Normal, Otto                | AG                                                                                                    | A1-Antrag Ausnahmev | 10.07.2019 |           |       |           | bereitgestellt     |      |
|   |                             |                                                                                                    |                     |            |           |       |           |                    |      |
|   |                             |                                                                                                    |                     |            |           | Ø     | Protokoll | 🖗 'Ungültig' marki | eren |
|   |                             |                                                                                                    |                     |            |           |       |           | Schlie             | ßen  |

Über den Button *Protokoll* kann man sich die A1 Ausnahmevereinbarung als Protokoll ansehen. Dieses Protokoll kann zurzeit gedruckt oder als PDF-Dokument ausgegeben werden. Eine Weitergabe ins Archiv wird in der nächsten Ausbaustufe möglich sein.

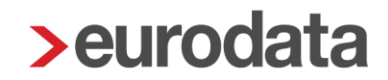

### 2.5 Rückmeldung durch die zuständige Institution

Eine elektronische Rückmeldung wie bei der A1 Entsendebescheinigung gibt es für die A1 Ausnahmevereinbarung nicht. Die Ausstellung der Bescheinigung über die anzuwendenden Rechtsvorschriften A1 erfolgt über den Postweg.

### 2.6 Leistung zur Rechnungsstellung

Beim Bereitstellen des Antrages **A1 Ausnahmevereinbarung** entsteht eine Leistung. Für ETL-Berater ist im ETL-Standard die Leistungsnummer 27/5 hinterlegt. Diese muss bei Bedarf ausgewählt werden.

### 3 Antrag auf A1 für gewöhnlich in mehreren Mitgliedsstaaten Beschäftigte

#### 3.1 Allgemeines

Für Arbeitnehmer, die in mehreren Mitgliedsstaaten beschäftigt sind, muss eine A1-Bescheinigung für gewöhnlich in mehreren Mitgliedsstaaten Beschäftigte beantragt werden. Ebenso wie für die A1 Entsendebescheinigung und die A1 Ausnahmevereinbarung, müssen Arbeitgeber den entsprechenden Antrag zur Fortgeltung des Rechts des Heimatstaats im automatisierten Verfahren stellen und zwar beim GKV-Spitzenverband. In Deutschland ist die Deutsche Verbindungsstelle Krankenversicherung Ausland, kurz DVKA, für die A1-Bescheinigung für gewöhnlich in mehreren Mitgliedsstaaten Beschäftigte zuständig.

#### 3.2 Erstellen A1-Antrag für gewöhnlich in mehreren Mitgliedsstaaten Beschäftigte

Um einen Antrag auf A1 für gewöhnlich in mehreren Mitgliedsstaaten Beschäftigte zu erstellen, markieren Sie den entsprechenden Arbeitnehmer und gehen über

#### Auswertungen > Bescheinigungen/Vorlagen/Erhebungen > Neu

oder über

#### rechte Maustaste > Bescheinigungen/Vorlagen/Erhebungen > Neu.

| > Bescheinigung/Vorlage/Erhebung erstellen                     | ×            |
|----------------------------------------------------------------|--------------|
| Q A1 X                                                         | Art: Alle    |
| Name                                                           | Art          |
| <ul> <li>Bescheinigungen/Vorlagen f ür rvBEA</li> </ul>        |              |
| A1 Ausnahmevereinbarung                                        | Elektronisch |
| A1 Entsendebescheinigung                                       | Elektronisch |
| A1-Antrag gewöhnlich in mehreren Mitgliedsstaaten Beschäftigte | Elektronisch |
|                                                                |              |
|                                                                |              |
|                                                                |              |
|                                                                |              |
|                                                                | OK Abbrechen |

Nach dem Betätigen des Buttons **OK** hat der Antrag den Status unvollständig. Über **Bearbeiten/Ansicht** können die fehlenden Angaben des Antrages ergänzt werden.

| ▶ Be | scheinigungen/Vorlagen/Erhebungen für 000011 Sorglos Susi FB   |          |                        |                        |                              | ×                     |
|------|----------------------------------------------------------------|----------|------------------------|------------------------|------------------------------|-----------------------|
| Q    | Suchen                                                         |          |                        |                        |                              |                       |
| €    | Name                                                           | Monat    | Intervall              | Erzeugt                | Status                       | Bemerkung             |
| Ð    | A1-Antrag gewöhnlich in mehreren Mitgliedsstaaten Beschäftigte | Mai 2021 |                        | 18.05.2021<br>11:59:46 | unvollständig                |                       |
|      |                                                                |          |                        |                        |                              |                       |
|      | [                                                              | O Neu    | 🏉 Bearbeiten/Ansicht [ | 👌 Vorschau 📑 Bere      | itstellen <u>Î</u> Löschen 🦷 | Entsperren Stornieren |
|      |                                                                |          |                        |                        |                              | Schließen             |

Im Status *unvollständig* und *vorläufig* kann der A1-Antrag für gewöhnlich in mehreren Mitgliedsstaaten Beschäftigte über den Button *Vorschau* ausgedruckt oder als PDF-Datei gespeichert werden. Ebenso kann er ins Archiv oder den Pendelordner weitergegeben werden.

Die Merkmale, die mit einem roten Warnsymbol gekennzeichnet sind, sind Pflichtfelder des gesetzlich vorgeschriebenen Datensatzes und sind entsprechend auszufüllen.

| A1-Antrag gewöhnlich in mehreren M | itgliedsstaaten Beschäftigte - 000011 Sorglos Susi FB | ×                   |
|------------------------------------|-------------------------------------------------------|---------------------|
| 🔺 Arbeitnehmer                     | Persönliche Angaben                                   | i                   |
| Sozialversicherung                 | Geschlecht                                            | Titel               |
| Arbeitgeber in Deutschland         | weiblich                                              |                     |
| 🔺 Kontakt Schriftwechsel           | Name                                                  | Vorname             |
| A Beschäftigung in Deutschland     | Sorglos                                               | Susi FB             |
| 🛕 Beschäftigung im Ausland         | Namenszusatz                                          | Vorsatzwort         |
| Erklärung Arbeitgeber              |                                                       | ·                   |
|                                    | Versicherungsnummer                                   | Staatsangehörigkeit |
|                                    | 12 270361 S 53 8                                      | 000 - deutsch       |
|                                    | Geburtsdatum                                          | Geburtsname         |
|                                    | 27.03.1961                                            |                     |
|                                    | Geburtsort                                            | Geburtsland         |
|                                    | A                                                     | D - Deutschland     |
|                                    |                                                       |                     |
|                                    | Anschrift im Wohnstaat                                |                     |
|                                    | Straße                                                | Hausnummer          |
|                                    | Kurzer Weg                                            |                     |
|                                    | Postleitzahl                                          | Ort                 |
|                                    | 15366                                                 | Berlin              |
|                                    | Land                                                  | Adresszusatz        |
|                                    | D - Deutschland                                       | <u> </u>            |
|                                    |                                                       |                     |
|                                    | Kontaktdaten                                          |                     |
|                                    | Telefon                                               | Fax                 |
|                                    |                                                       |                     |
|                                    |                                                       | OK Abbrechen        |

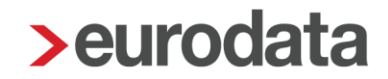

Ein Großteil der erforderlichen Angaben befindet sich nicht in den Abrechnungsdaten des Arbeitnehmers und hat auch nichts mit der Lohnabrechnung an sich zu tun, so dass der manuelle Aufwand zur Erstellung eines solchen Antrages relativ hoch ist

#### 3.2.1 Besonderheit bei Versicherung über ein Versorgungswerk

Wird der Antrag für einen Arbeitnehmer gestellt, der in der Rentenversicherung über ein berufsständisches Versorgungswerk versichert ist, wird im Antrag zusätzlich der Name des Versorgungswerkes sowie die Mitgliedsnummer angegeben.

#### 3.2.2 Stammdaten rvBEA

Soweit bereits vorhanden, werden Angaben aus den Stammdaten zu rvBEA in den Antrag übernommen z.B. die Rechtsform des Unternehmens.

#### 3.2.3 Versenden A1-Antrag für gewöhnlich in mehreren Mitgliedsstaaten Beschäftigte

Sind alle Pflichtfelder gefüllt und der Antrag vollständig, kann er über den Button **Bereitstellen** zum Versand bereitgestellt werden. Das Speichern des Mandanten ist zwingend erforderlich.

| > | Bescheinigungen/Vorlagen/Erhebungen für 000011 Sorglos Susi FB |          |                      |                        |                       | ×                     |
|---|----------------------------------------------------------------|----------|----------------------|------------------------|-----------------------|-----------------------|
| L | Q Suchen                                                       |          |                      |                        |                       |                       |
|   | Name                                                           | Monat    | Intervall            | Erzeugt                | Status                | Bemerkung             |
|   | A1-Antrag gewöhnlich in mehreren Mitgliedsstaaten Beschäftigte | Mai 2021 |                      | 18.05.2021<br>11:59:46 | vorläufig             |                       |
|   |                                                                |          |                      |                        |                       |                       |
|   |                                                                | O Neu    | / Bearbeiten/Ansicht | & Vorschau 🕞 Berei     | itstellen 💼 Löschen 🦷 | Entsperren Stornieren |
|   |                                                                |          |                      |                        |                       | Schließen             |

Der Antrag wird werktags in der darauffolgenden Nacht an die zuständige Institution übermittelt.

Nachdem der Antrag bereitgestellt wurde, kann er nicht mehr bearbeitet werden.

Ist der Antrag fälschlicherweise bereitgestellt worden, kann er über den Button **Stornieren** storniert werden.

| > | Bescheinigungen/Vorlagen/Erhebungen für 000011 Sorglos Susi FB |          |                      |                        |                              | ×                     |
|---|----------------------------------------------------------------|----------|----------------------|------------------------|------------------------------|-----------------------|
| ¢ | Suchen                                                         |          |                      |                        |                              |                       |
| 6 | Name                                                           | Monat    | Intervall            | Erzeugt                | Status                       | Bemerkung             |
| G | A1-Antrag gewöhnlich in mehreren Mitgliedsstaaten Beschäftigte | Mai 2021 |                      | 18.05.2021<br>11:59:46 | bereitgestellt<br>18.05.2021 |                       |
|   |                                                                |          |                      |                        |                              |                       |
|   |                                                                | O Neu    | 🖉 Bearbeiten/Ansicht | 👌 Vorschau 🛛 🕞 Berei   | tstellen 📋 Löschen 🥤         | Entsperren Stornieren |
|   |                                                                |          |                      |                        |                              | Schließen             |

#### 3.3 Ansicht A1-Antrag für gewöhnlich in mehreren Mitgliedsstaaten Beschäftigte

Unter **Dienste > A1 Bescheinigung (rvBEA**) haben Sie eine Übersicht über alle versendeten Anträge.

Es öffnet sich ein Fenster, in dem alle Anträge angezeigt werden, die bisher erstellt wurden. Es ist nun zu unterscheiden, für wen die Anträge angezeigt werden sollen:

- Steht man auf der Firma, werden alle Anträge angezeigt, die in dem ausgewählten Monat erstellt wurden.
- Steht man auf der Betriebsstätte, werden nur die Anträge f
  ür Arbeitnehmer dieser Betriebsstätte im ausgewählten Monat angezeigt.
- Steht man auf einem Arbeitnehmer, werden alle Anträge f
  ür den ausgew
  ählten Arbeitnehmer angezeigt.

| >/ | 1 Bescheinigungen für Demo | omandant EEL/AAG  | <mai 2021=""></mai>    |            |           |       |           |                     | ×    |
|----|----------------------------|-------------------|------------------------|------------|-----------|-------|-----------|---------------------|------|
| a  | Suchen                     |                   |                        |            |           |       |           |                     |      |
|    | Arbeitnehmer               | Verursacher       | Тур                    | Erzeugt    | Versendet | Datei | Bemerkung | Status              | Ø    |
| -  | Deutsche Verbindungsstell  | le Krankenversich | erung - Ausland (1)    |            |           |       |           |                     |      |
|    | Sorglos, Susi FB           | AG                | A1-Antrag gewöhnlich i | 18.05.2021 |           |       |           | bereitgestellt      |      |
|    |                            |                   |                        |            |           |       |           |                     |      |
|    |                            |                   |                        |            |           |       |           |                     |      |
|    |                            |                   |                        |            |           | Ø     | Protokoll | 🤊 'Ungültig' markie | eren |
|    |                            |                   |                        |            |           |       |           | Schlief             | ßen  |

Über den Button **Protokoll** kann man sich die A1 für gewöhnlich in mehreren Mitgliedsstaaten Beschäftigte ansehen. Dieses Protokoll kann gedruckt, als PDF-Dokument ausgegeben und ins Archiv oder den Pendelordner verschoben werden.

#### 3.4 Rückmeldung durch die zuständige Institution

Sie werden per Systemnachricht über die Rückmeldung (Bewilligung oder Ablehnung) informiert.

Wird der Antrag A1 für gewöhnlich in mehreren Mitgliedsstaaten Beschäftigte bewilligt, können Sie sich die Bescheinigung in der eLohnakte des Arbeitnehmers ansehen. Mit einem Zeitversatz von 48 Stunden wird die Bescheinigung auch im eMitarbeiter angezeigt, sofern der Arbeitnehmer sich bereits für den eMitarbeiter registriert hat.

Ebenso können Sie sich die Bescheinigung über **Dienste > A1 Bescheinigung (rvBEA)** ansehen.

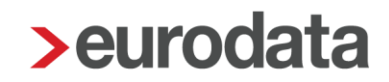

### 3.5 Leistung zur Rechnungserstellung

Beim Bereitstellen des Antrages A1 für gewöhnlich in mehreren Mitgliedsstaaten Beschäftigte entsteht eine Leistung A1-Antrag gewöhnlich in mehreren Mitgliedsstaaten Beschäftigte. Für ETL-Berater ist im ETL-Standard die Leistungsnummer 27/5 hinterlegt. Diese muss bei Bedarf ausgewählt werden.

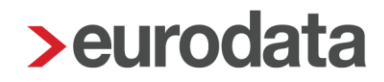

### 4 Antrag auf A1 Beamte/Beschäftigte im öffentlichen Dienst

#### 4.1 Allgemeines

Für Beamte oder Beschäftigte im öffentlichen Dienst muss eine A1-Bescheinigung für Beamte/Beschäftigte im öffentlichen Dienst beantragt werden.

Für Arbeitnehmerinnen und Arbeitnehmer, die in der gesetzlichen Krankenversicherung pflicht-, freiwillig- oder familienversichert sind, ist die entsprechende Krankenkasse zuständig.

Anträge für Mitglieder einer Berufsständischen Versorgung (Ärzte, Apotheker, etc) regelt die ABV (Arbeitsgemeinschaft der Berufsständischen Versorgungseinrichtungen) in Berlin.

Für nicht gesetzlich versicherte Arbeitnehmerinnen und Arbeitnehmer übernimmt die deutsche Rentenversicherung die Zuständigkeit.

### 4.2 Erstellen A1-Antrag Beamte/Beschäftigte im öffentlichen Dienst

Um einen Antrag auf A1 für Beamte/Beschäftigte im öffentlichen Dienst zu erstellen, markieren Sie den entsprechenden Arbeitnehmer und gehen über

#### Auswertungen > Bescheinigungen/Vorlagen/Erhebungen > Neu

oder über

rechte Maustaste > Bescheinigungen/Vorlagen/Erhebungen > Neu.

| > Bescheinigung/Vorlage/Erhebung erstellen                     | ×            |
|----------------------------------------------------------------|--------------|
| Q A1 ×                                                         | Art: Alle    |
| Name                                                           | Art          |
| ▼ Bescheinigungen/Vorlagen für rvBEA                           |              |
| A1-Antrag Ausnahmevereinbarung                                 | Elektronisch |
| A1-Antrag Beamte/Beschäftigte im öffentlichen Dienst           | Elektronisch |
| A1-Antrag Entsendebescheinigung                                | Elektronisch |
| A1-Antrag gewöhnlich in mehreren Mitgliedsstaaten Beschäftigte | Elektronisch |
|                                                                | OK Abbrechen |

Nach dem Betätigen des Buttons **OK** hat der Antrag den Status unvollständig. Über **Bearbeiten/Ansicht** können die fehlenden Angaben des Antrages ergänzt werden.

| > | Bes | cheinigungen/Vorlagen/Erhebungen für 001008 Biene May | /a         |             |                        |               | ×                 |
|---|-----|-------------------------------------------------------|------------|-------------|------------------------|---------------|-------------------|
| C | 2   | Suchen                                                |            |             |                        |               |                   |
| 6 | 3   | Name                                                  | Monat      | Intervall   | Erzeugt                | Status        | Bemerkung         |
| G | )   | A1-Antrag Beamte/Beschäftigte im öffentlichen Dien    | Apr 2021   |             | 12.07.2021<br>13:06:57 | unvollständig |                   |
|   |     |                                                       |            |             |                        |               |                   |
|   |     | Neu Bearbeiten/Ansicht                                | C Vorschau | 🕒 Bereitste | ellen <u> </u> Lös     | chen          | perren Stornieren |
|   |     |                                                       |            |             |                        |               | Schließen         |

Im Status *unvollständig* und *vorläufig* kann der A1-Antrag für Beamte/Beschäftigte im öffentlichen Dienst über den Button *Vorschau* ausgedruckt oder als PDF-Datei gespeichert werden. Ebenso kann er ins Archiv oder den Pendelordner weitergegeben werden.

Die Merkmale, die mit einem roten Warnsymbol gekennzeichnet sind, sind Pflichtfelder des gesetzlich vorgeschriebenen Datensatzes und sind entsprechend auszufüllen.

| A1-Antrag Beamte/Beschäftigte im öffent | lichen Dienst - 001008 Biene Maya |                     |
|-----------------------------------------|-----------------------------------|---------------------|
| Arbeitnehmer                            | Persönliche Angaben               |                     |
| ozialversicherung                       | Geschlecht                        | Titel               |
| Beschäftigung im Ausland                | weiblich                          |                     |
| Beschäftigung in Deutschland            | Name                              | Vorname             |
| itgeber/Dienstherr in Deutschland       | Biene                             | Maya                |
| klärung Arbeitgeber                     | Namenszusatz                      | Vorsatzwort         |
|                                         | Versicherungsnummer               | Staatsangehörigkeit |
|                                         | 18 080858 B 56 0                  | 000 - deutsch       |
|                                         | Geburtsdatum                      | Geburtsname         |
|                                         | 08.08.1958                        |                     |
|                                         | Geburtsort                        | Geburtsland         |
|                                         |                                   | D - Deutschland     |
|                                         | Anschrift im Wohnstaat            |                     |
|                                         | Suase                             | 7                   |
|                                         |                                   |                     |
|                                         | Postleitzahl                      | Ort                 |
|                                         | 14129                             | Berlin              |
|                                         | Land                              | Adresszusatz        |
|                                         | D - Deutschland                   | ▼                   |
|                                         |                                   |                     |
|                                         |                                   |                     |
|                                         |                                   | OK Abbrecher        |

Ein Teil der erforderlichen Angaben befindet sich nicht in den Abrechnungsdaten des Arbeitnehmers und hat auch nichts mit der Lohnabrechnung an sich zu tun, so dass der manuelle Aufwand zur Erstellung eines solchen Antrages notwendig ist.

#### 4.2.1 Besonderheit bei Versicherung über ein Versorgungswerk

Wird der Antrag für einen Arbeitnehmer gestellt, der in der Rentenversicherung über ein berufsständisches Versorgungswerk versichert ist, wird im Antrag zusätzlich der Name des Versorgungswerkes sowie die Mitgliedsnummer angegeben.

#### 4.2.2 Stammdaten rvBEA

Soweit bereits vorhanden, werden Angaben aus den Stammdaten zu rvBEA in den Antrag übernommen z.B. die Rechtsform des Unternehmens.

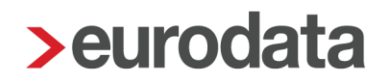

#### 4.2.3 Versenden A1-Antrag Beamte/Beschäftigte im öffentlichen Dienst

Sind alle Pflichtfelder gefüllt und der Antrag vollständig, kann er über den Button **Bereitstellen** zum Versand bereitgestellt werden. Das Speichern des Mandanten ist zwingend erforderlich.

| > Bescheinigungen/Vorlagen/Erhebungen für 001008 Biene Maya |                                                      |                               |                   |                |               |           |  |  |  |
|-------------------------------------------------------------|------------------------------------------------------|-------------------------------|-------------------|----------------|---------------|-----------|--|--|--|
| Q Suchen                                                    |                                                      |                               |                   |                |               |           |  |  |  |
| 6                                                           | Name                                                 | Monat                         | Intervall         | Erzeugt        | Status        | Bemerkung |  |  |  |
| G                                                           | A1-Antrag Beamte/Beschäftigte im öffentlichen Dienst | Apr 2021 12.07.2021 vorläufig |                   | vorläufig      |               |           |  |  |  |
|                                                             |                                                      |                               |                   |                |               |           |  |  |  |
|                                                             | 🕒 Neu 🧪 Bearbeiten/Ansicht 🛛 🕻                       | ☐→ Bereitsteller              | n <u> Î</u> Lösch | nen 🔓 Entsperr | en Stornieren |           |  |  |  |
|                                                             |                                                      |                               |                   |                |               | Schließen |  |  |  |

Der Antrag wird werktags in der darauffolgenden Nacht an die zuständige Institution übermittelt.

Nachdem der Antrag bereitgestellt wurde, kann er nicht mehr bearbeitet werden.

Ist der Antrag fälschlicherweise bereitgestellt worden, kann er über den Button **Stornieren** storniert werden.

| > | > Bescheinigungen/Vorlagen/Erhebungen für 001008 Biene Maya |                                                      |       |                      |            |               |                        |                              |               |  |  |
|---|-------------------------------------------------------------|------------------------------------------------------|-------|----------------------|------------|---------------|------------------------|------------------------------|---------------|--|--|
| 6 | 2                                                           | Suchen                                               |       |                      |            |               |                        |                              |               |  |  |
| ( | Name                                                        |                                                      |       | Monat                | Intervall  | Erzeugt       | Status                 | Bemerkung                    |               |  |  |
| G | 3                                                           | A1-Antrag Beamte/Beschäftigte im öffentlichen Dienst |       |                      | Apr 2021   |               | 12.07.2021<br>13:06:57 | bereitgestellt<br>12.07.2021 |               |  |  |
|   |                                                             |                                                      |       |                      |            |               |                        |                              |               |  |  |
|   |                                                             |                                                      | O Neu | 🏉 Bearbeiten/Ansicht | 🔓 Vorschau | Bereitsteller | n <u> Î</u> Lösch      | nen 🔓 Entsperr               | en Stornieren |  |  |
|   |                                                             |                                                      |       |                      |            |               |                        |                              | Schließen     |  |  |

# 4.3 Ansicht A1-Antrag für Beamte/Beschäftigte im öffentlichen Dienst

*Unter Dienste > A1 Bescheinigung (rvBEA)* haben Sie eine Übersicht über alle versendeten Anträge.

Es öffnet sich ein Fenster, in dem alle Anträge angezeigt werden, die bisher erstellt wurden.

Es ist nun zu unterscheiden, für wen die Anträge angezeigt werden sollen:

- Steht man auf der Firma, werden alle Anträge angezeigt, die in dem ausgewählten Monat erstellt wurden.
- Steht man auf der Betriebsstätte, werden nur die Anträge f
  ür die Arbeitnehmer dieser Betriebsstätte im ausgewählten Monat angezeigt
- Steht man auf einem Arbeitnehmer, werden alle Anträge f
  ür den ausgew
  ählten Arbeitnehmer angezeigt

| > A1 Bescheinigungen für Test A1-Anträge <apr 2021=""></apr> |             |                                                |            |           |       |           |                  |         |   |
|--------------------------------------------------------------|-------------|------------------------------------------------|------------|-----------|-------|-----------|------------------|---------|---|
| Q Beamte X                                                   | aante X,    |                                                |            |           |       |           |                  |         |   |
| Arbeitnehmer                                                 | Verursacher | Тур                                            | Erzeugt    | Versendet | Datei | Bemerkung | Status           | Ø       |   |
| <ul> <li>Ersatzkrankenkasse (9)</li> </ul>                   |             |                                                |            |           |       |           |                  |         | î |
| Biene, Maya                                                  | AG          | Beamte und Beschäftigte im öffentlichen Dienst | 12.07.2021 |           |       |           | bereitgest       |         |   |
| Himmel, Klara                                                | AG          | Beamte und Beschäftigte im öffentlichen Dienst | 12.07.2021 |           |       |           | bereitgest       |         |   |
| Tür, Andi                                                    | AG          | Beamte und Beschäftigte im öffentlichen Dienst | 12.07.2021 |           |       |           | bereitgest       |         |   |
| Haar, Uschi                                                  | AG          | Beamte und Beschäftigte im öffentlichen Dienst | 12.07.2021 |           |       |           | bereitgest       |         |   |
| Schweiß, Axel                                                | AG          | Beamte und Beschäftigte im öffentlichen Dienst | 12.07.2021 |           |       |           | bereitgest       |         |   |
| Fleißig, Fritz                                               | AG          | Beamte und Beschäftigte im öffentlichen Dienst | 07.07.2021 |           |       |           | bereitgest       |         | - |
|                                                              |             |                                                |            |           | Ø     | Protokoli | 👂 'Ungültig' mai | rkieren |   |
|                                                              |             |                                                |            |           |       |           | Schl             | ießen   |   |

Über den Button *Protokoll* kann man sich die A1 für Beamte/Beschäftigte im öffentlichen Dienst ansehen. Dieses Protokoll kann gedruckt, als PDF-Dokument ausgegeben und ins Archiv oder den Pendelordner verschoben werden.

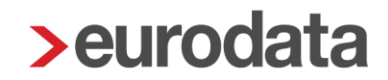

### 4.4 Rückmeldung durch die zuständige Institution

Sie werden per Systemnachricht über die Rückmeldung (Bewilligung oder Ablehnung) informiert.

Wird der Antrag A1 für Beamte/Beschäftigte im öffentlichen Dienst bewilligt, können Sie sich die Bescheinigung in der eLohnakte des Arbeitnehmers ansehen. Mit einem Zeitversatz von 48 Stunden wird die Bescheinigung auch im eMitarbeiter angezeigt, sofern der Arbeitnehmer sich bereits für den eMitarbeiter registriert hat.

Ebenso können Sie sich die Bescheinigung über *Dienste > A1 Bescheinigung (rvBEA)* ansehen.

### 4.5 Leistung zur Rechnungserstellung

Beim Bereitstellen des Antrags A1 für Beamte/Beschäftigte im öffentlichen Dienst entsteht eine Leistung A1-Antrag Beamte/Beschäftigte im öffentlichen Dienst. Für ETL-Berater ist im ETL-Standard die Leistungsnummer 27/5 hinterlegt. Diese muss bei Bedarf ausgewählt werden.